# Beställning av passerkort D14

- 1. Klicka här för att komma till beställningsportalen.
- 2. Fyll i dina kontaktuppgifter
- 3. Klicka på "Fortsätt"

| F-post 🛎                   |            |
|----------------------------|------------|
| - poor <b>.</b>            |            |
| anna.andersson@helsingborg | j.se       |
| Förnamn 🛊                  |            |
| Anna                       |            |
| Efternamn 🔹                |            |
| Andersson                  |            |
|                            | > Fortsätt |
|                            |            |

# 4. Klicka på "Beställ"

| Start Order                                | Helsingborgs Stad Beställningsportal Language 👻 🗶 🍷                                             |
|--------------------------------------------|-------------------------------------------------------------------------------------------------|
| HELSINGBORG<br>Välkommen Anna Andersson    | Frågor?                                                                                         |
| Här beställer du dina kort och<br>tillval. | Lås mer på <u>Helsingborgs stads intranät</u><br>Maila D14-projektet: <u>d14@helsingborg.se</u> |
|                                            | Support                                                                                         |
|                                            | Kontaktuppgifter                                                                                |

5. Klicka på "Välj" (blå knapp) vid sidan av "Helsingborgs stad PhotoID 2024"

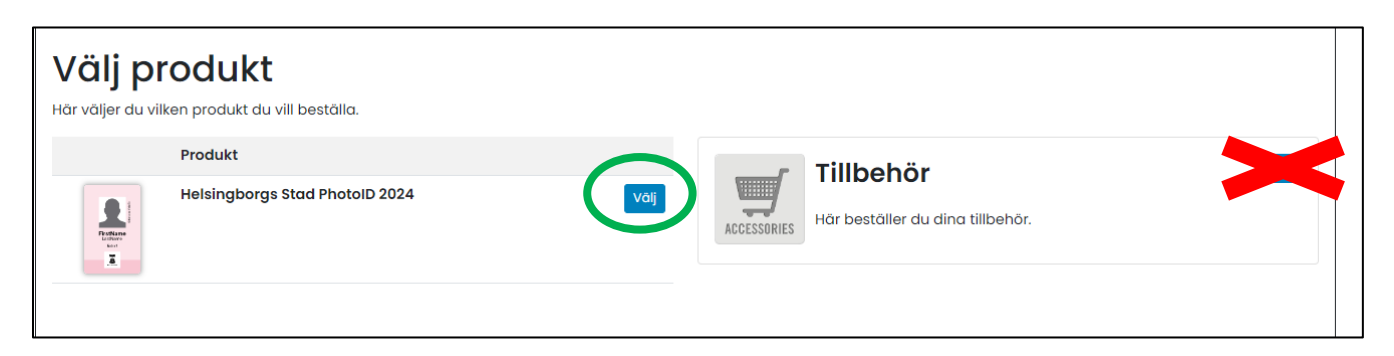

### 6. Välj rätt avdelning

| Beställ Helsingborgs S | stad PhotoID 2024                                                                                          |
|------------------------|----------------------------------------------------------------------------------------------------|
|                        | 1. Data 2. Foto 3. Tillval 4. Godkänn order                                                                |
|                        | Förnamn 🔹                                                                                                  |
| 9                      | Anna                                                                                                    |
| 0.55 O                 | Efternamn 🐐                                                                                                |
|                        | Andersson                                                                                                  |
|                        | Avdelning *                                                                                                |
| Anna<br>Andersson      | HR-avdelningen v                                                                                           |
| HR-avdelningen         | OBS Texten kommer krympa vid produktion så att allt hamnar på en rad. Webbläsare har inget stöd för detta. |
| HISHGAM                | Fortsätt                                                                                                   |
|                        |                                                                                                    |
| × Avbryt               |                                                                                                    |

7. Ladda upp din bild genom att klicka på "Välj/ändra bild"

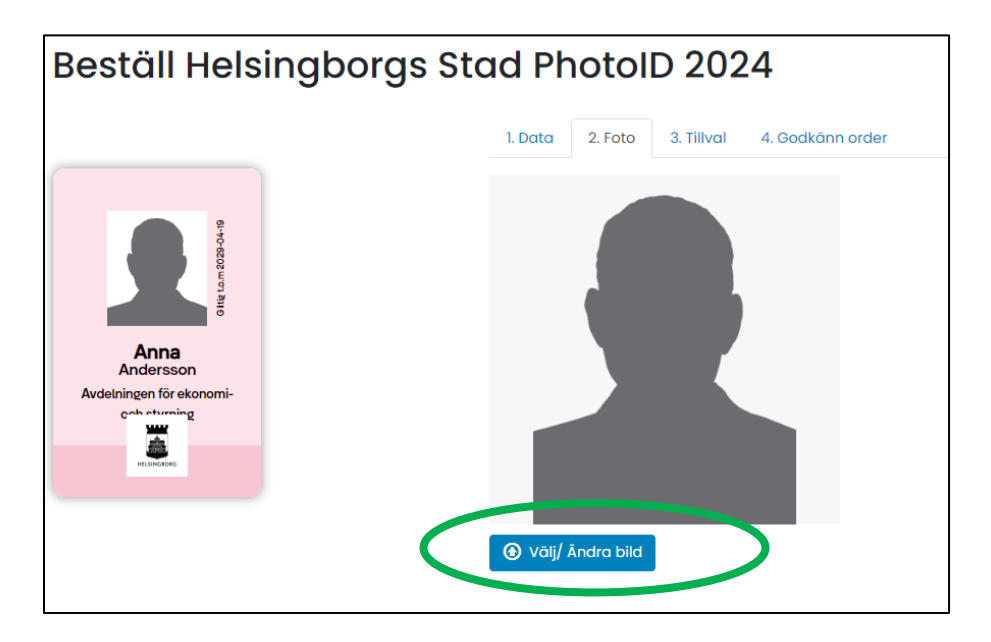

#### 8. Beskär/justera bilden om det behövs

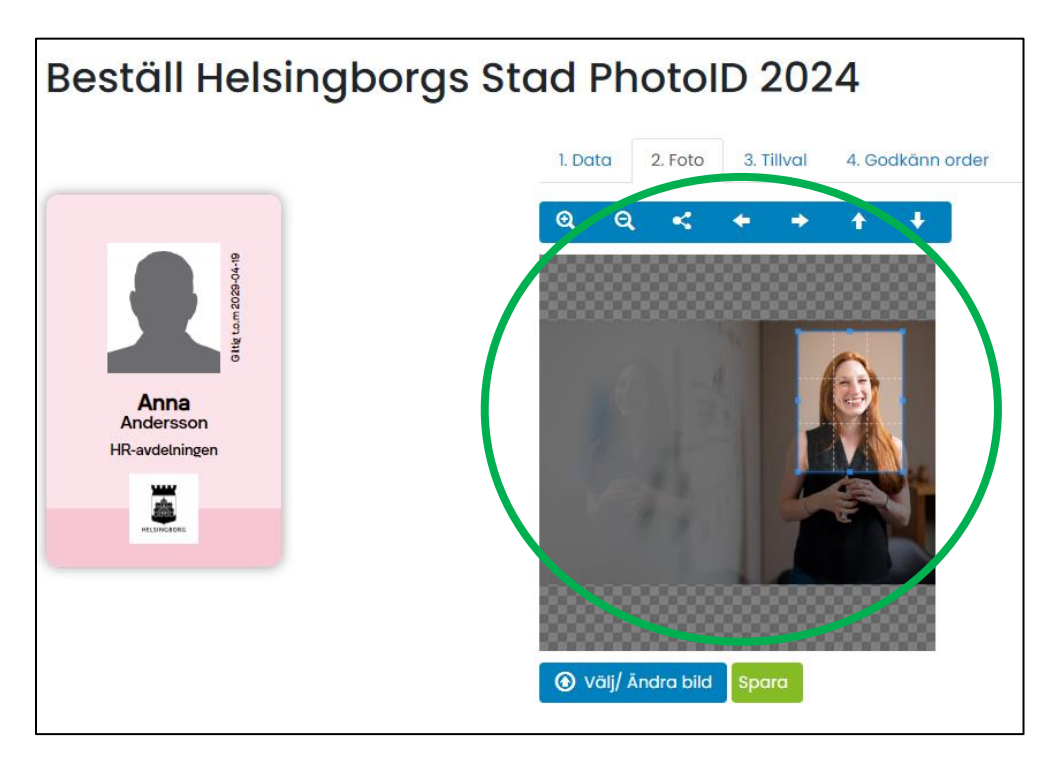

9. Klicka på "Spara"

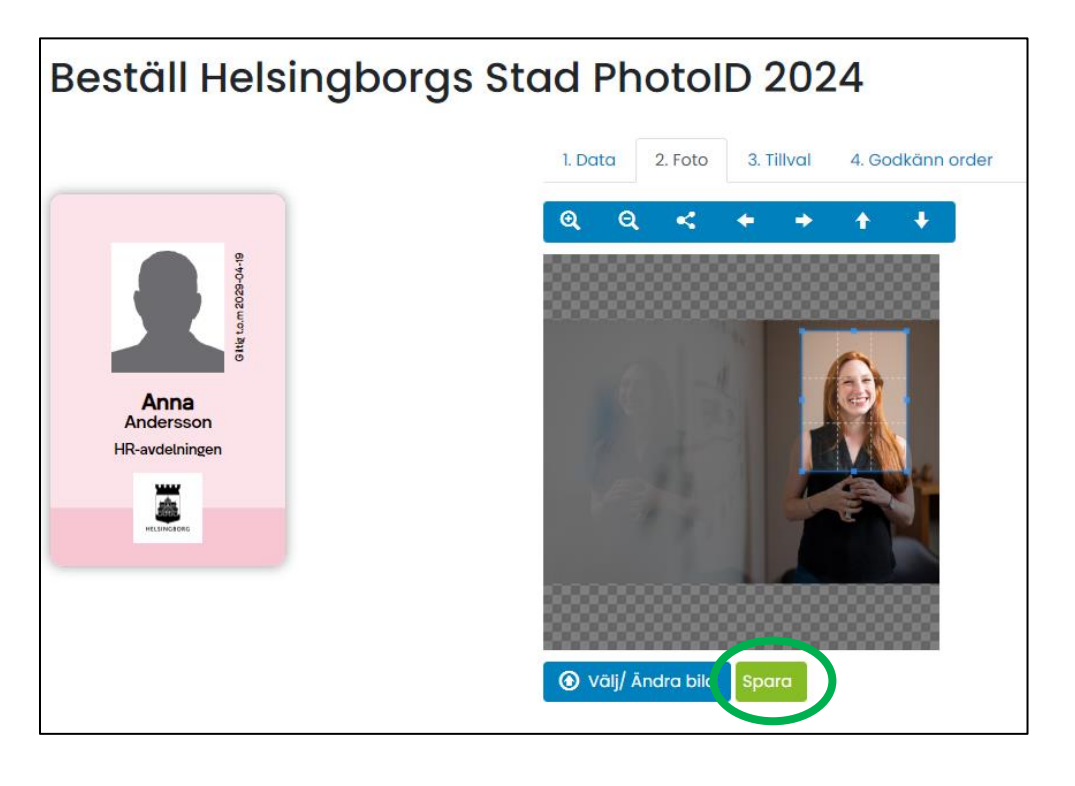

#### 10. Klicka på "Fortsätt"

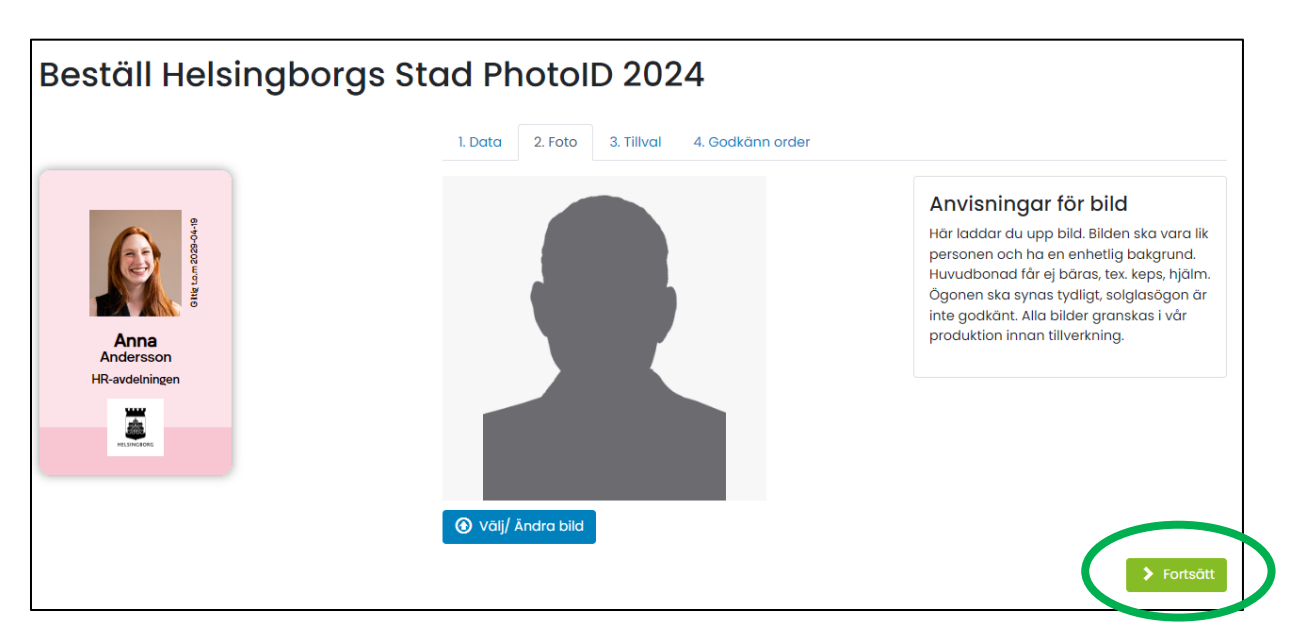

#### 11. Välj tillval

Om du redan har nyckelband eller jojo som du vill använda lämnar du fälten tomma.

| Beställ Helsingborgs        | Stad PhotoID 2024                                                                                                    |                                |
|-----------------------------|----------------------------------------------------------------------------------------------------|--------------------------------|
|                             | 1. Data 2. Foto 3. Tillval 4. Godkänn order                                                                                                    |                                |
|                             | Följande tillbehör är redan inkluderade i produkten                                                                                                    |                                |
| etter an 2029-04-19         | l st Korthållare Coster Eco Svart (6001)<br>Denna korthållare passar alla typer av ID-kort i CR80 format med funktionellt tumgrepp, sar<br>diskret design. Tumgreppet tas lätt av för att ge utrymme för ett till kort på baksidan av kort | nt en elegant och<br>hållaren. |
| Anna                        | Artikel                                                                                                    | Antal                          |
| Andersson<br>HR-avdelningen | Jojo Premium karbinhake och ID-strip, Svart<br>Karbinhake i metall. Kärna i frostad svart plast.                                                                                                    | 1                              |
| -                           | Nyckelband 10mm, Svart - Droppe+säk. knäppe<br>Nyckelband i tubvävd polyester med roterbar krok som är försedd med platt<br>säkerhetsspänne. Finns i 10 olika färger.                                                                      | 0                              |
|                             |                                                                                                    | > Fortsätt                     |

### 12. Klicka på "Fortsätt"

| Beställ Helsingborg                  | gs Stad PhotoID 2024                                                                                                    |            |
|--------------------------------------|----------------------------------------------------------------------------------------------------|------------|
|                                      | 1. Data 2. Foto 3. Tillval 4. Godkänn order                                                                                                    |            |
| Brand<br>Andersson<br>HR-avdetningen | Följande tillbehör är redan inkluderade i produkten                                                                                                    |            |
|                                      | l st Korthållare Coster Eco Svart (6001)<br>Denna korthållare passar alla typer av ID-kort i CR80 format med funktionellt tumgrepp, samt en elegant och<br>diskret design. Tumgreppet tas lätt av för att ge utrymme för ett till kort på baksidan av korthållaren. |            |
|                                      | Artikel                                                                                                    | Antal      |
|                                      | Jojo Premium karbinhake och ID-strip, Svart<br>Karbinhake i metall. Kärna i frostad svart plast.                                                                                                    | 1          |
|                                      | Nyckelband 10mm, Svart - Droppe+säk. knäppe<br>Nyckelband i tubvävd polyester med roterbar krok som är försedd med<br>såkerhetsspänne. Finns i 10 olika färger.                                                                                                    | o o        |
|                                      |                                                                                                    | > Fortsätt |

# **13. Fyll i ditt telefonnummer i fältet "Mobil"**Obs! Ändra inte texten något av de andra fälten.

| Beställ Helsing                     | gborgs Stad PhotoID 2024                    |                                                                               |
|-------------------------------------|---------------------------------------------|-------------------------------------------------------------------------------|
|                                     | 1. Data 2. Foto 3. Tillval 4. Godkänn order |                                                                               |
|                                     | Välj leveransalternativ                     | Leveransinformation                                                           |
| 8-4-D                               | ☑ Enligt Ök Adress ej tvingat + 0,00 SEK    | Andersson -                                                                   |
| Olfe tom 20                         | Enligt Ök                                   | MODII<br>070-105000                                                           |
| Anna<br>Andersson<br>HR-avdelningen |                                             | Fakturainformation                                                            |
|                                     |                                             | Fakturareferens (om annen än beställare)<br>Anne-<br>Ert ordernummer/märkning |
|                                     |                                             | Bestáll                                                                       |

# 14. Klicka på "Beställ"

| Beställ Helsingbor                  | rgs Stad PhotoID 2024                       |                                                            |
|-------------------------------------|---------------------------------------------|------------------------------------------------------------|
|                                     | 1. Data 2. Foto 3. Tillval 4. Godkānn order |                                                            |
|                                     | Välj leveransalternativ                     | Leveransinformation                                        |
| B: 04-19                            | 🕑 Enligt Ök Adress ej tvingat + 0,00 SEK    | Anna Andersson                                             |
| OINE La MOR                         | ● Enligt Ök                                 | Mobil<br>070-105000                                        |
| Anna<br>Andersson<br>HR-avdelningen |                                             | Fakturainformation                                         |
|                                     |                                             | Fakturareferens (om annan än beställare)<br>Anna Andersson |
|                                     |                                             | Ert ordernummer/märkning<br>Fyll ej i Fakturareferens      |
|                                     |                                             | > Bestöll                                                  |